# Brug af app / hjemmeside

**A** 

Når app'en / hjemmesiden åbnes vises hovedskærmen

På skærmen kan man se det navn, som man har givet enheden, samt RPM og selve vægtvisningen for front og trailer.

|                             |       | Mechtronic Weight Display Settings |  |  |  |  |
|-----------------------------|-------|------------------------------------|--|--|--|--|
| Name:                       | Peter |                                    |  |  |  |  |
| RPM:                        | 8     |                                    |  |  |  |  |
| Front                       | TON   | Trailer 📥                          |  |  |  |  |
| 4                           | .10   | 16.42                              |  |  |  |  |
| 6                           | .15   |                                    |  |  |  |  |
| 8                           | .20   |                                    |  |  |  |  |
| 10                          | .25   |                                    |  |  |  |  |
| 28                          | .70   | 16.42                              |  |  |  |  |
| 45.12                       |       |                                    |  |  |  |  |
|                             |       |                                    |  |  |  |  |
| MECHTRONIC                  |       |                                    |  |  |  |  |
| Copyright 2021 - Mechtronic |       |                                    |  |  |  |  |

泳 ╦፥₄俳 曽86 %

14.50

#### B I app'en / på hjemmesiden kan man også indstille på en række parametre. Dette gøres ved at trykke på "Settings"-knappen, hvor man kan indstille navnet på

"Settings"-knappen, hvor man kan indstille navnet på køretøjet, antallet af front-aksler og trailer-aksler og CAN-protokollen. For at gemme instillingerne trykkes på "Save Settings", ellers trykkes der på "Close".

| Mechtronic Weight Display | Settings |  |
|---------------------------|----------|--|
| Name:                     |          |  |
| Peter                     |          |  |
| Front axles:              |          |  |
| 4                         |          |  |
| Trailer axles:            |          |  |
| 4                         |          |  |
| CAN Protocol:             |          |  |
| lveco                     |          |  |
|                           |          |  |

# Monteringsog betjeningsvejledning

# Vægtdisplay via smartphone MWD-700

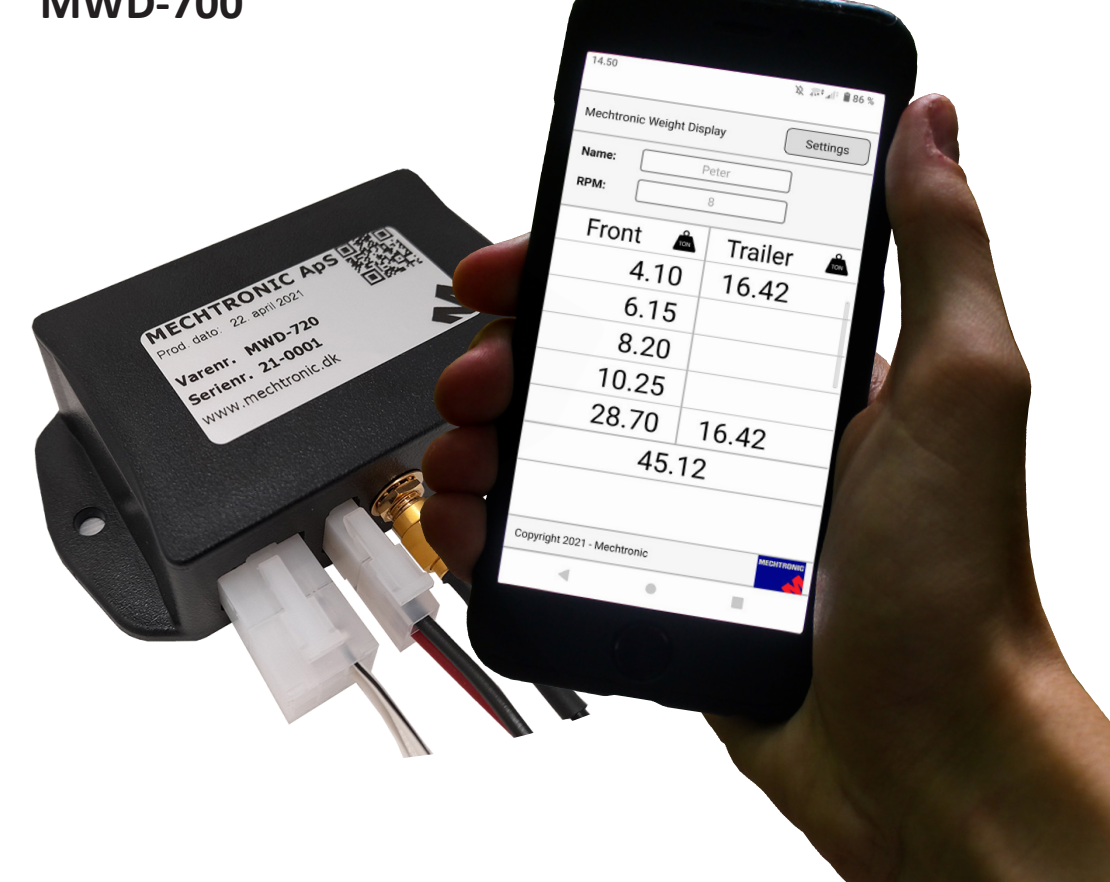

MWD-700 er et vægtdisplay, der gør det muligt at aflæse et køretøjs vægtfordeling såsom en lastbil med anhænger. Aflæsningen foregår på din smartphone, der modtager oplysningerne trådløst fra enhedens indbyggede Wi-Fi. For at få vist køretøjets vægtfordeling, kan man enten downloade en app, eller tilgå enheden fra smartphonens browser. Vi anbefaler at du bruger app'en, hvis muligt.

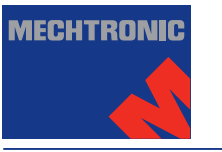

Mechtronic ApS · Lægårdvej 91E · DK-7500 Holstebro · Tel. +45 9741 1020 · www.mechtronic.dk Mechtronic udvikler, producerer og servicerer elektroniske styringer til mobile enheder.

#### MWD-700 består af følgende dele:

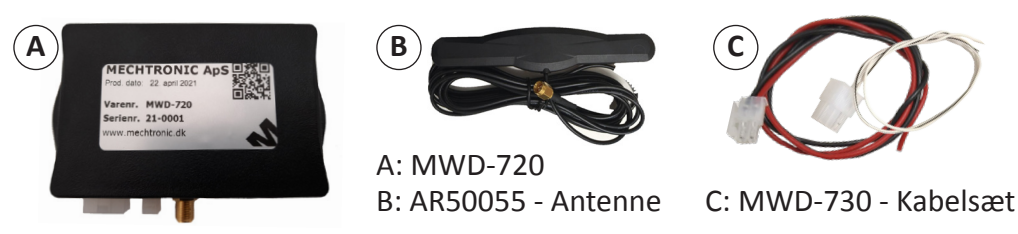

### Enkel og hurtig montering af MWD-720

Der sørges for under montering, at sikringen (2A) til plus ikke er monteret.

- 1. Der monteres plus (tænding) og stel.
- 2. CAN High og CAN Low tilsluttes CAN-Bus på bilen for vægtaflæsning.
- 3. Sikringen til plus monteres. (Monteres som vist på nedenstående diagram.)

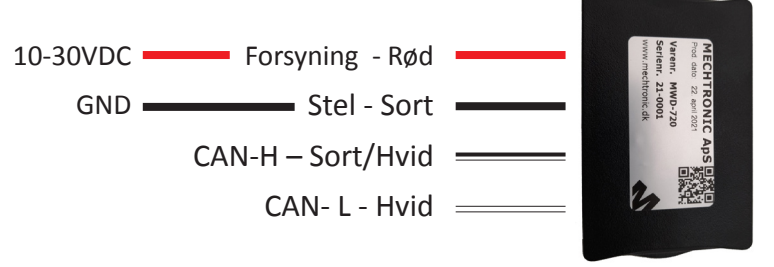

# Installation af app til Android

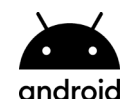

Appen kan hentes til android igennem google play butik. Scan QR-koden for at hente appen (MWD-710), og tryk derefter "installer".

| ETITON<br>Boogle Play | 08.13                                                                                                    | ७ ३ ४ ४ <sup>6+</sup> ⊿∣ ∎98<br>Q                                                                                                    |
|-----------------------|----------------------------------------------------------------------------------------------------|----------------------------------------------------------------------------------------------------|
| 646066344761          | MWD-710<br>Mechtronic                                                                                                    |                                                                                                    |
|                       | 3<br>PEGI 3 O                                                                                                    |                                                                                                    |
|                       | Installer                                                                                                    |                                                                                                    |
|                       | M M M M   Image: Constraint of the state of the state | First A Taker A First First Fi |
|                       |                                                                                                    | And a second second sec |
|                       | Om denne app                                                                                                    | $\rightarrow$                                                                                                    |
|                       | MWD-710 giver lastbilchauffører i<br>vejedata på smartphonen.                                                                                                    | mulighed for at udlæse                                                                                                    |
|                       | Værktøjer                                                                                                    |                                                                                                    |
|                       | ingen ann¶idelser endnu ●                                                                                                    |                                                                                                    |

# Installation af app til iPhone

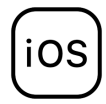

Appen kan hentes til iPhone igennem app store. Scan QR-koden for at hente appen (MWD-710, og tryk derefter "hent".

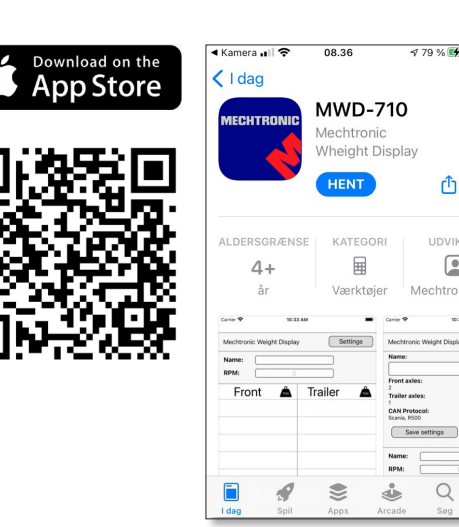

#### **Opkobling til Wi-Fi**

For at tilgå MWD-720'ens Wi-Fi, skal den være installeret korrekt, og der skal være tænding på køretøjet.

Hvis dette er gjort, skal du gå ind på mobilens Wi-Fi-indstillinger, og vælge det netværksnavn (SSID), som er angivet på din enheds produktlabel. Indtast derefter adgangskoden (PWD), som også er angivet på produktlabelen.

| 54 m 15   | MECHTRONIC Ans       |       |
|-----------|----------------------|-------|
| × 101 ×   | SSID: Mechtronic0001 |       |
| 600 E20 C | PWD: 00007742        | AL AL |
|           | Morrow .             |       |

Û

| <b>&lt;</b> Tilbage | Wi-Fi |                    |
|---------------------|-------|--------------------|
| ANDRE NETV          | ÆRK   |                    |
| Mechtronic0001      |       | ∎ <del>?</del> (i) |

(+)

**Vægtvisning gennem hjemmeside** (ikke nødvendig hvis du kun vil bruge app'en)

Når du er tilkoblet netværket, kan du opsætte hjemmesiden på din smartphone.

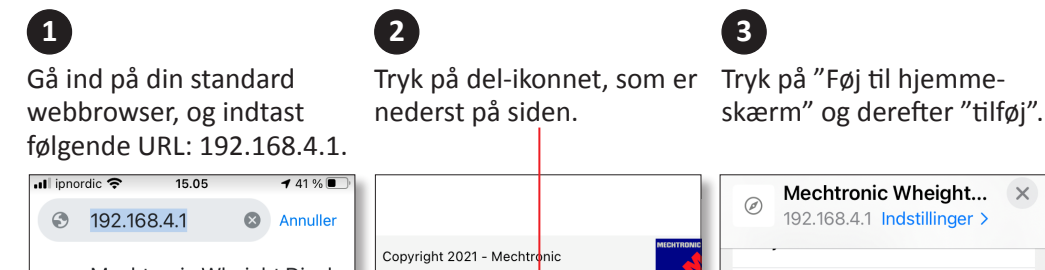

Mechtronic Wheight Display 0 192.168.4.1

Ր

m

Føj til hjemmeskærm